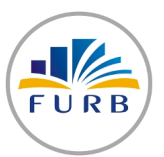

## UNIVERSIDADE REGIONAL DE BLUMENAU Divisão de Tecnologia da Informação

## CONEXÃO WIRELESS (WINDOWS XP)

Ao iniciar esta configuração certifique-se que o dispositivo wireless de seu computador esteja ligado!

1) Clique com o botão direito em cima do ícone de "Conexão de rede sem fio";

2) Clique em "Exibir redes sem fio disponíveis";

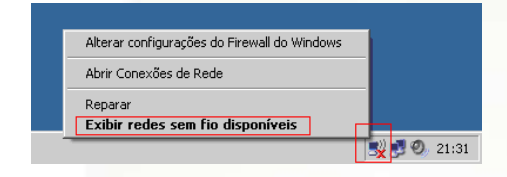

- 3) Clique em "Atualizar lista de redes";
- 4) Verifique se é encontrado uma rede com o nome furb.br;
- 5) Clique em "Alterar configurações avançadas";

| Tarefas de rede                                                                                                    | Escolha uma rede sem fio                                                                                                |
|----------------------------------------------------------------------------------------------------|----------------------------------------------------------------------------------------------------|
| 🤣 Atualizar lista de redes                                                                                                    | Clique em um item da lista a seguir para se conectar a uma rede sem fio no intervalo ou<br>para obter mais informações. |
| <ul> <li>Configurar rede sem fio<br/>doméstica ou para<br/>pequena empresa</li> <li>Tarefas relacionadas</li> <li>Mais informações sobre<br/>redes sem fio</li> <li>Alterar ordem das redes</li> </ul> | (( ( ))) furb.br Manual ★                                                                                               |
| preterenciais                                                                                                    |                                                                                                    |
|                                                                                                    |                                                                                                    |
|                                                                                                    |                                                                                                    |

## 6) Selectione a aba "Redes sem fio";7) Clique em "Adicionar";

| _ Propriedades de Conexão de rede sem fio 3         ?           Geral         Redes sem fio         Avançado           ✓         Usar o Windows para definir as configurações da rede sem fio           Redes disponíveis:         Para se conectar, desconectar-se ou descobrir mais informações sobre redes sem fio no intervalo, clique no botão |                                                                        |  |  |  |
|----------------------------------------------------------------------------------------------------|------------------------------------------------------------------------|--|--|--|
| abaixo.                                                                                                    | Exibir redes sem fio                                                   |  |  |  |
|                                                                                                    |                                                                        |  |  |  |
|                                                                                                    | Mover acima                                                            |  |  |  |
| Adicionar Remover<br>Informações sobre <u>configuração</u><br>filo.                                                                                                    | Mover.acima<br>Mover.absixo<br>Propriedades<br>de rede sem<br>Avançado |  |  |  |

8) Preencha o "Nome da rede" com furb.br;
9) No campo "Autenticação da rede" selecione "WPA";
10) No campo "Criptografia de dados" selecione "TKIP";
11) Deixe desmarcado o item "Esta é uma rede de computador a computador...";

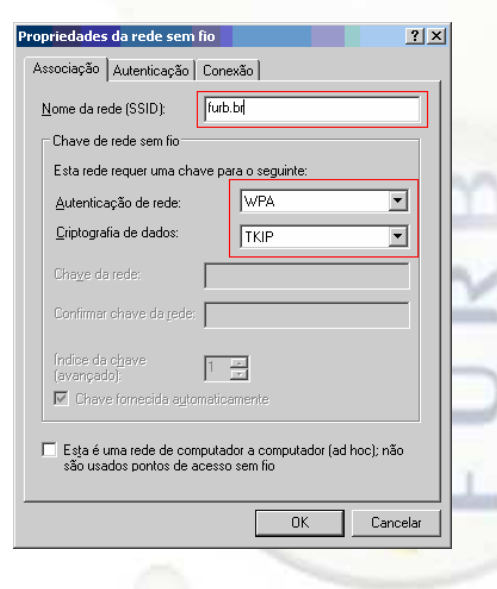

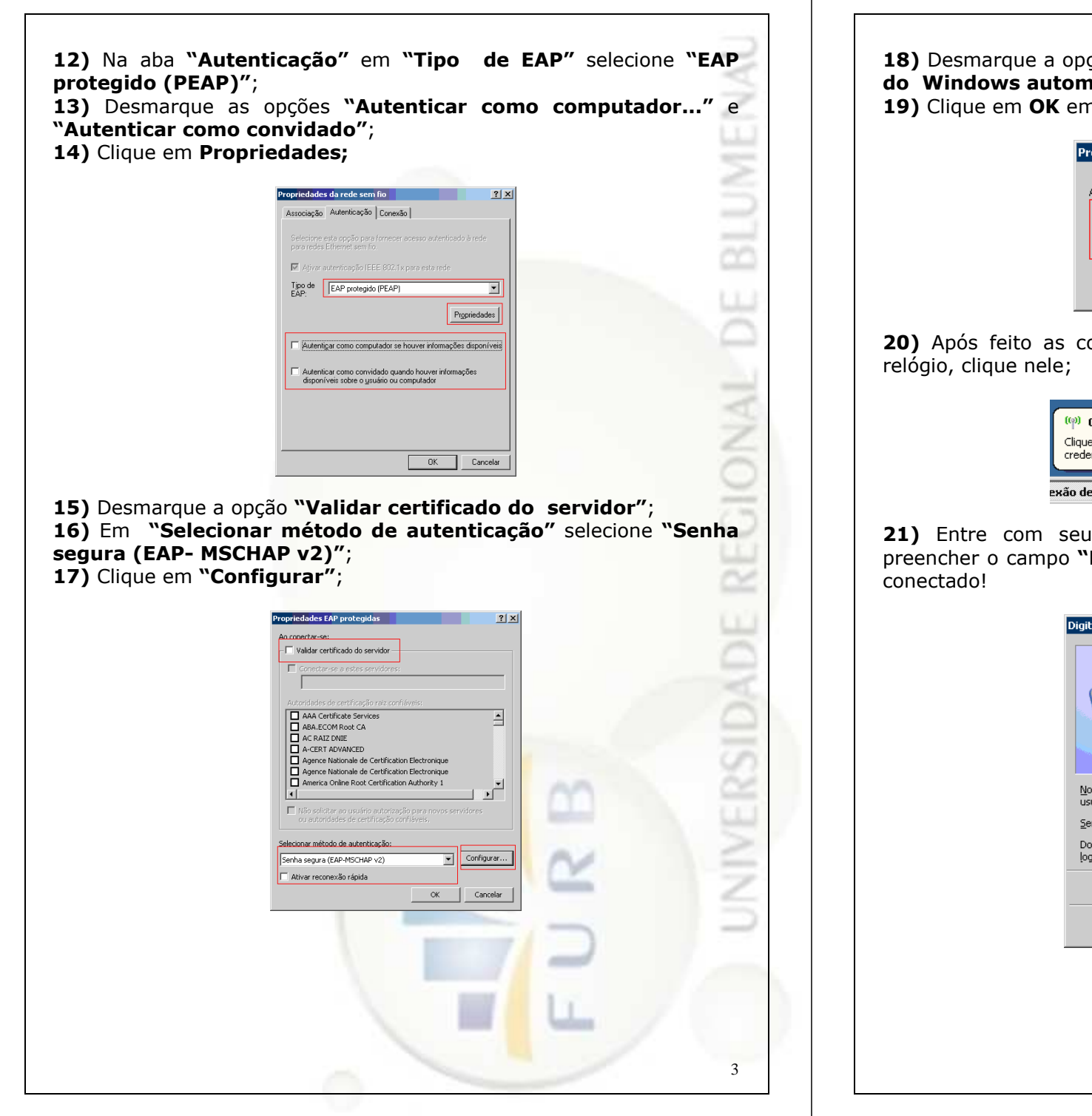

18) Desmarque a opção "Usar meu nome e minha senha de logon do Windows automaticamente";

19) Clique em OK em todas as telas aplicando as configurações;

| Propriedades EAP MSCHAPv2                                                                       | × |
|-------------------------------------------------------------------------------------------------|---|
| An conectarise:                                                                                 |   |
| Usar meu nome e minha senha de logon do<br>Windows automaticamente (e o domínio, se<br>houver). |   |
| OK Cancelar                                                                                     |   |

**20)** Após feito as configurações irá aparecer um balão próximo ao relógio, clique nele;

| ((p) Conexão de rede sem fio 3      |         |             |      |
|-------------------------------------|---------|-------------|------|
| credenciais para conexão com a rede | furb.br |             |      |
| exão de rede sem                    | N       | <b>9</b> Q, | 17:5 |

**21)** Entre com seu nome de usuário, senha, não é necessário preencher o campo "**Domínio de logon**" clique em **OK** e você estará conectado!

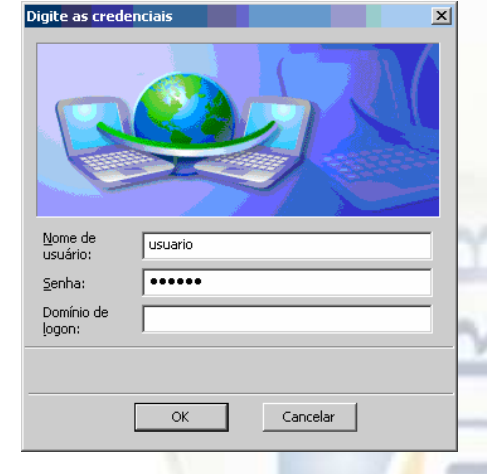

4

| Dificuldades mais comuns encontradas durante a conexão: 🛛 🛒                                                     | Problema: Como alterar o nome de usuário e senha que foram salvos numa configuração     |
|----------------------------------------------------------------------------------------------------|-----------------------------------------------------------------------------------------|
|                                                                                                    |                                                                                         |
| Problema: A conexão é concluida, o ícone de rede mostra acesso somente local, ou                                | Sulução.                                                                                |
| acesso limitado e você não consegue navegar na internet.                                                        | - Clique com o bubic reaction de come de conexao de Rede Sem Fio do lado do relogio,    |
| Causa: Configuração incorreta de IP, DNS ou Proxy.                                                              | - Cilque em Exibir redes sem no disponíveis;                                            |
| olução 1:                                                                                                    | - No menu da esquerda, citque em Alterar configurações avançadas;                       |
| Abrir o Internet Explorer, clicar em Ferramentas > Opções da internet > Conexões >                              | - Selecione a aba Redes sem fio;                                                        |
| onfiguração da LAN e certificar-se que:                                                                         | - Selecione a rede furb.br;                                                             |
| Detectar automaticamente as configurações está marcado;                                                         | - Clique em remover                                                                     |
| Usar script de configuração automática está desmarcado;                                                         | - Reinicie o procedimento de configuração, quando o usuário e senha forem solicitados,  |
| Usar um servidor proxy para a rede local está desmarcado.                                                       | entre com o novo usuário.                                                               |
| olução 2:                                                                                                    |                                                                                         |
| Clique com o botão direito no ícone de Conexão de Rede Sem Fio ao lado do relógio;                              | Problema: Mensagem "O Windows não encontrou um certificado para fazer logon na rede     |
| Clique em Exibir redes sem fio disponíveis;                                                                     | furb.br"                                                                                |
| No menu da esquerda, clique em Alterar configurações avançadas;                                                 | Causa: O tipo de autenticação selecionada foi "Smartcard ou outro certificado (TLS)" ao |
| Selecione Protocolo TCP/IP;                                                                                     | invés de "Protected EAP (PEAP)"                                                         |
| Clique em Propriedades;                                                                                         | Solução:                                                                                |
| ertifique-se que:                                                                                               | - Clique com o botão direito no ícone de Conexão de Rede Sem Fio ao lado do relógio:    |
| Obter um endereco in automaticamente está marcado:                                                              | - Clique em Exibir redes sem fio disponíveis:                                           |
| bier o endereco dos servidores DNS automaticamente está marcado                                                 | - No menu da esquerda, clique em Alterar configurações avançadas:                       |
|                                                                                                    | - Selecione a aba Redes sem for                                                         |
|                                                                                                    | - Selectione a rede furth br:                                                           |
| obiema: Nennuma rede sem tio e mostrada quando a lista de redes e atualizada.                                   |                                                                                         |
| ausa: O adaptador de rede sem fio esta desligado ou desativado.                                                 | - Reinica o procedimento de configuração, prestando atenção ao passo 12) Na aba         |
| lução 1:                                                                                                    | Nutaticação, am "Tipo do EAD" colociono "EAD protogido (DEAD)"                          |
| naioria dos computadores possuem um botão ou uma tecla "FN" que liga ou desliga o en la seconda de la seconda d | Autenticação em fipo de LAr Selecióne LAr protegido (FLAr)                              |
| aptador de rede sem fio, normalmente é identificado com um desenho de uma antena.                               |                                                                                         |
| rtifique-se que este botão está na posição ligado.                                                              | Problema: Mensagem "O Windows não pôde fazer logon para você na rede furb.br"           |
| المراجع مار المراجع مار المراجع مار المراجع المراجع المراجع المراجع المراجع المراجع المراجع المراجع المراجع الم | <b>Causa:</b> A opção de usar o usuário de logon do Windows não foi desmarcada.         |
| lique em Iniciar > Painel de Controle > Conexões de Rede;                                                       | Solução:                                                                                |
| ique com o botão direito em cima de Conexão de rede sem fio, em seguida, Ativar.                                | - Clique com o botão direito no icone de Conexão de Rede Sem Fio ao lado do relógio;    |
|                                                                                                    | - Clique em Exibir redes sem fio disponiveis;                                           |
| blema: O balão solicitando nome de usuário e senha não aparece após realizar                                    | - No menu da esquerda, clique em Alterar configurações avançadas;                       |
| retamente o procedimento de configuração.                                                                       | - Selecione a aba Redes sem fio;                                                        |
| ausa: Incompatibilidade com reconexão rápida.                                                                   | - Selecione a rede furb.br;                                                             |
|                                                                                                    | - Clique em remover                                                                     |
| Clique com o botão direito no ícone de Conexão de Rede Sem Fio ao lado do relógio:                              | - Reinicie o procedimento de configuração, prestando atenção ao passo 18) Desmarque a   |
| lique em Exibir redes sem fio disponíveis:                                                                      | opção "Usar meu nome e minha senha de logon do Windows automaticamente"                 |
| o menu da esquerda clíque em alterar configurações avançadas:                                                   |                                                                                         |
| include a sha Pades sem for                                                                                     | <b>Problema:</b> O nome de usuário e senha é solicitado infinitamente:                  |
| calcoine a bal redes setti ilu,                                                                                 | Causa: Caixa "Validar certificado do servidor" não foi demarcada ou está utilizando um  |
|                                                                                                    | cultar e canta valida comitado do servidor não loi desinar cada ou esta dulizando din   |
| ique em remover                                                                                                 |                                                                                         |
| semicie o procedimento de configuração, no passo 15, deixe a opção "Ativar reconexão                            | Sullyau:                                                                                |
| pida" desmarcada.                                                                                               | - Certifique-se que seu nome de usuario e senha estao corretos, e o mesmo login usado   |
|                                                                                                    | na biblioteca, AVA, Serviços on-line, etc.                                              |
|                                                                                                    | - Clique com o botao direito no icone de Conexao de Rede Sem Fio ao lado do relógio;    |
|                                                                                                    | - Clique em Exibir redes sem fio disponíveis;                                           |
|                                                                                                    | - No menu da esquerda, clique em Alterar configurações avançadas;                       |
|                                                                                                    | - Selecione a aba Redes sem fio;                                                        |
|                                                                                                    | - Selecione a rede furb.br;                                                             |
|                                                                                                    | - Clique em remover.                                                                    |
|                                                                                                    | - Reinicie o procedimento de configuração, prestando atenção ao passo 15) Desmarque a   |
|                                                                                                    | opção "Validar certificado do servidor"                                                 |
|                                                                                                    |                                                                                         |
|                                                                                                    |                                                                                         |
|                                                                                                    |                                                                                         |
|                                                                                                    |                                                                                         |
| 5                                                                                                    | 6                                                                                       |

- cone de Conexão de Rede Sem Fio ao lado do relógio;
- disponiveis;
- m Alterar configurações avançadas;

- cone de Conexão de Rede Sem Fio ao lado do relógio;
- disponíveis;
- m Alterar configurações avançadas;